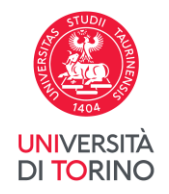

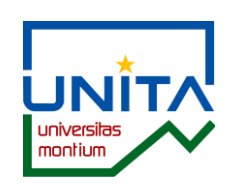

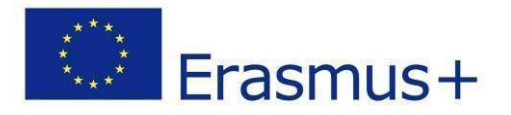

## UNITA VIRTUAL MOBILITY Call 2024-2025 UNITA – Universitas Montium

## How to apply

Log in to the MyUnito webpage with your credentials and select the menu *Iscrizioni* and then *Bandi di Mobilità Internazionale*.

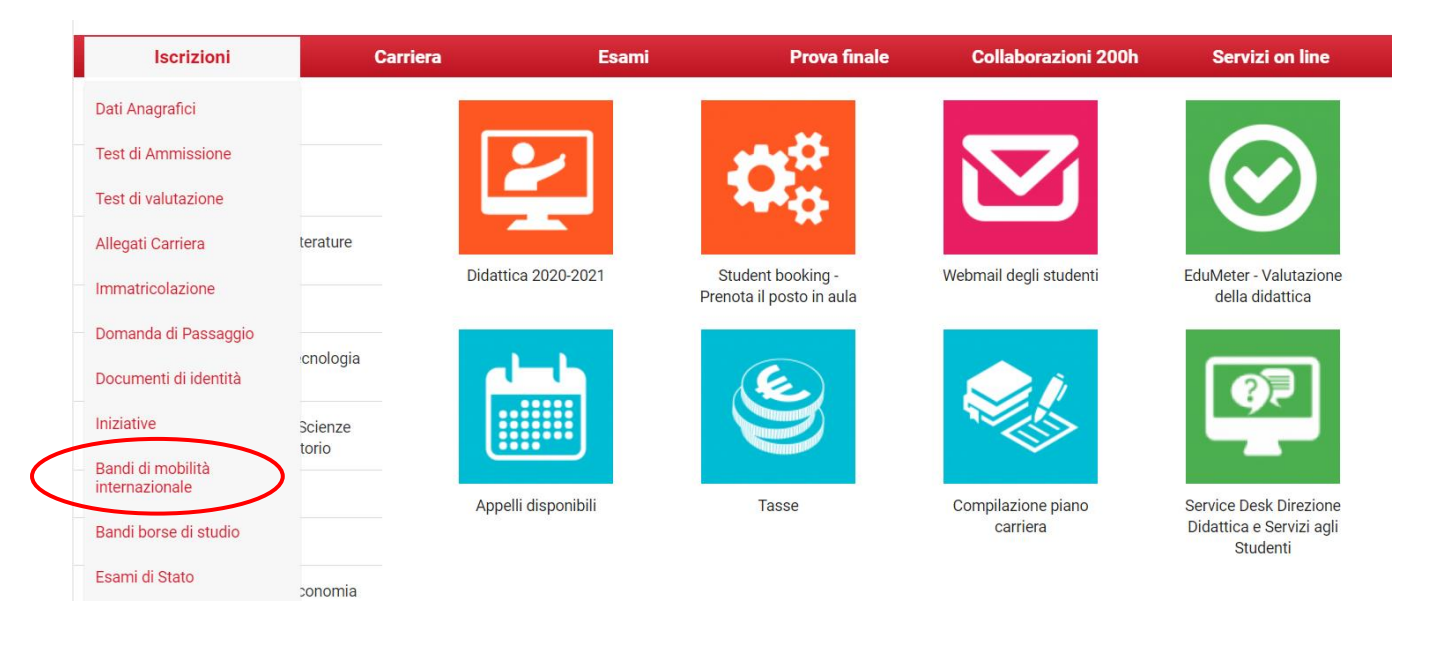

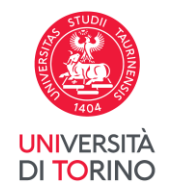

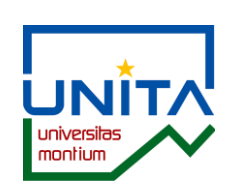

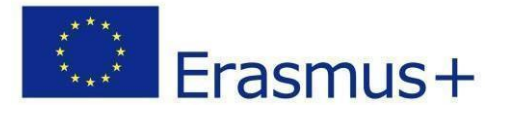

# To select Bando UNITA Virtual Mobility 2024-2025 click on 🍳

| m     | γι            | inito                             |                     | UNIVERSITÀ<br>DI TORINO |                  |    | MENU       |
|-------|---------------|-----------------------------------|---------------------|-------------------------|------------------|----|------------|
| Elen  | co Bai        | ndi di Mobilità Interna           | ionale              |                         |                  |    |            |
|       |               | Ambito mobilità                   | EXCHANGE PROGRAMS   |                         |                  |    | ~          |
|       |               |                                   |                     |                         |                  |    |            |
| Virtu | al Mol        | bility 2024-2025                  |                     |                         |                  |    |            |
| A.A.  | Num.<br>bando | Titolo                            |                     | State                   | Stato<br>o iscr. | Az | zioni      |
| 2023  | 1907          | UNITA Virtual Mobility a.a. 2024  | 025                 | 6                       |                  | Q  | <u>www</u> |
| Eras  | mus+ :        | Studio 2023-2024                  |                     | !                       |                  |    |            |
| A.A.  | Num.<br>bando | Titolo                            |                     | Stato<br>band           | Stato<br>o iscr. | Az | zioni      |
| 2022  | 1711          | Scuola di Agraria e Medicina Vet  | rinaria: ripescaggi | A                       |                  | €, | <u>www</u> |
| 2022  | 1712          | Scuola di Scienze della Natura: r | jescaggi            | ۵                       |                  | €, | <u>www</u> |
| 2022  | 1714          | Dipartimento di Psicologia: ripe  | aggi                | A                       |                  | 0  | www.       |

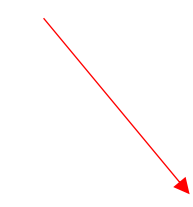

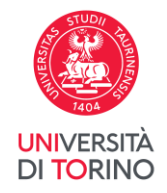

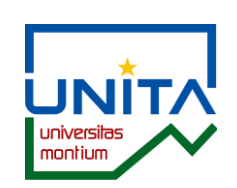

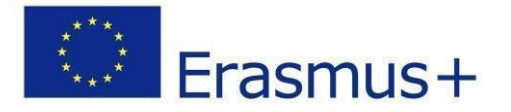

## 1. To see information about the call and the list of the available destinations click on *Vai al dettaglio del bando*

| Candidatura Bandi d             | di Mobilità Internazionale                                         |                  |        |       |                                       |
|---------------------------------|--------------------------------------------------------------------|------------------|--------|-------|---------------------------------------|
| In questa pagina è possibile ef | ffettuare l'iscrizione al bando e seguire tutte le fasi della prop | ria candidatura. |        |       |                                       |
| _ Dati Bando                    |                                                                    |                  |        |       |                                       |
|                                 |                                                                    |                  |        |       |                                       |
| Titolo                          |                                                                    |                  |        |       | UNITA Virtual Mobility a.a. 2024/2025 |
| Compilazione domande            |                                                                    |                  |        |       | dal 25/03/2024 al 27/03/2024          |
| Ulteriori informazioni          |                                                                    |                  |        |       | 🔍 Quai al dettaglio dei bando         |
|                                 |                                                                    |                  |        |       |                                       |
|                                 |                                                                    |                  |        |       |                                       |
| Candidatura al Bando            |                                                                    |                  |        |       |                                       |
| Non risulti iscritto al bando.  |                                                                    |                  |        |       |                                       |
|                                 |                                                                    |                  |        |       |                                       |
| Fase                            | Check-List                                                         |                  | Info S | itato |                                       |
| Iscrizione al bando             | 1 Compilazione Modulo di Candidatura                               | obbligatoria     |        | 6     | Legenda:                              |
|                                 | 2 Upload Allegati Iscrizione                                       | opzionale        |        | A     |                                       |
|                                 | 3 Conferma iscrizione al bando                                     | obbligatoria     |        | A     | E attivita aperta                     |
| Assegnazione Sede               | 4 Pubblicazione dati Graduatoria                                   |                  |        | A     | A attività bloccata                   |
|                                 |                                                                    |                  |        |       | 🖌 attività completata                 |
|                                 |                                                                    |                  |        |       | ulteriori informazioni                |
|                                 |                                                                    |                  |        |       |                                       |
|                                 |                                                                    |                  |        |       |                                       |
| 1 - Compilazione Mo             | dulo di Candidatura                                                |                  |        |       | 6                                     |
| Non hai ancora compilato il m   | odulo di candidatura                                               |                  |        |       |                                       |
| non nai ancora compilato il m   | iouuro ur canandatura                                              |                  |        |       |                                       |
|                                 |                                                                    |                  |        |       | 🖉 compila il modulo                   |

Indietro

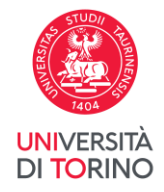

E PAMPLON02

E PAMPLON02

E PAMPLON02

E PAMPLON02

Green Logistics for Smart Cities - S2 - UG

International Protection of Human Rights - S1 - UG

Molecular farming: Plants as biofactories - S1 - UG

Insect Farming - S1 - UG/PG

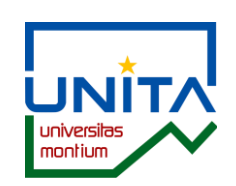

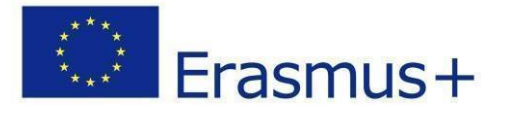

www

www

www

www

2

1

1

1

In the following page you can see – **reference only** – the available destinations offered by each university. More information on courses can be found in the Course Catalogue available at the following link <u>https://unita-virtual-mobility.vercel.app/</u>.

| my <mark>ur</mark>                   | nito                                                                        |                 | A CONTRACT OF A CONTRACT OF A |             |          | À<br>O  |       | MENU |
|--------------------------------------|-----------------------------------------------------------------------------|-----------------|----------------------------------------------------------------------------------------------------|-------------|----------|---------|-------|------|
| Dettaglio Bar<br>In questa pagina ve | ndi di Mobilità Internazionale<br>engono visualizzati i dati del bando      |                 |                                                                                                    |             |          |         |       |      |
| <mark>–</mark> Dati Bando            |                                                                             |                 |                                                                                                    |             |          |         |       |      |
| Titolo                               | UNITA                                                                       | /irtual Mobili  | ty a.a. 2024/2025                                                                                                    |             |          |         |       |      |
| Compilazione d                       | lomande dal 25/0                                                            | )3/2024 al 27   | /03/2024                                                                                                    |             |          |         |       |      |
| Requisiti                            | l requis                                                                    | iti di partecip | azione sono riportati all'art. 2 del Bando.                                                                                                    |             |          |         |       |      |
|                                      |                                                                             |                 | -                                                                                                    |             |          |         |       |      |
| Sedi previste d                      | al Bando                                                                    |                 |                                                                                                    |             |          |         |       |      |
|                                      |                                                                             |                 |                                                                                                    |             | C        | erca    |       | Q -  |
| Cod.<br>Erasmus                      | Sede di destinazione                                                        | Note            | Sottoarea                                                                                                    | Web<br>site | )-       | Docente | Posti | Mesi |
| CH DELEMON02                         | Corso di lingua francese B1-B2 - S1 - UG/PG/D                               |                 | Language acquisition                                                                                                    |             |          |         | 1     |      |
| CH DELEMON02                         | Corso di lingua francese B2-C1 - S2 - UG/PG/D                               |                 | Language acquisition                                                                                                    |             |          |         | 1     |      |
| E PAMPLON02                          | Corso di lingua spagnola A1-B2 - S1 - UG/PG/D                               |                 | Language acquisition                                                                                                    |             | www<br>N |         | 1     |      |
| E PAMPLON02                          | Corso di lingua spagnola A1-B2 - S2 - UG/PG/D                               |                 | Language acquisition                                                                                                    |             | www.     |         | 1     |      |
| E PAMPLON02                          | Effects of the agrarian activity in the environment: case studies - S2 - UG |                 | Agriculture, forestry, fisheries and veterinary not elsewhere<br>classified                                                                                                    |             | www      |         | 2     |      |

Economics

classified

Law

Agriculture, forestry, fisheries and veterinary not elsewhere

Agriculture, forestry, fisheries and veterinary not elsewhere

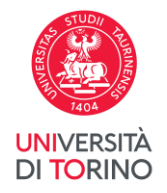

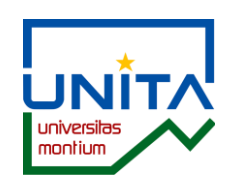

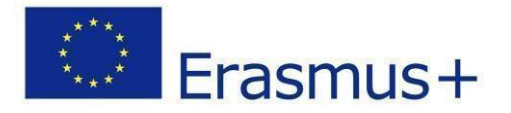

## To go back to the application go to the bottom of the webpage and click on *Torna alla tua candidatura*

|             |                                                                                                    | Classilleu                                                                  |                                                                                                    |   |
|-------------|----------------------------------------------------------------------------------------------------|-----------------------------------------------------------------------------|----------------------------------------------------------------------------------------------------|---|
| PAMPLON02   | International Protection of Human Rights - S1 - UG                                                                                        | Law                                                                         | www.                                                                                                    | 1 |
| E PAMPLON02 | Molecular farming: Plants as biofactories - S1 - UG                                                                                       | Agriculture, forestry, fisheries and veterinary not elsewhere<br>classified | <u>maña</u>                                                                                                    | 1 |
| ZARAGOZ01   | Corso di lingua spagnola A2 - S1 - UG/PG/D                                                                                                | Language acquisition                                                        | <b>N</b>                                                                                                    | 1 |
| ZARAGOZ01   | Corso di lingua spagnola B1 - S2 - UG/PG/D                                                                                                | Language acquisition                                                        | <u>In the second second s</u> | 1 |
| ZARAGOZ01   | Corso di lingua spagnola B2 - S2 - UG/PG/D                                                                                                | Language acquisition                                                        | <b>NAME</b>                                                                                                    | 1 |
| ZARAGOZ01   | Derecho del patrimonio histórico-artístico y de los bienes culturales // Historical-artístic heritage and cultural property law - S2 - PG | Law                                                                         | <u>anna</u>                                                                                                    | 1 |
| ZARAGOZ01   | Procesado Digital de la Señal (Digital Signal Processing) - S1 - UG                                                                       | Engineering and engineering trades                                          | <b>N</b>                                                                                                    | 1 |
| ZARAGOZ01   | Simulación de sistemas dinámicos (Simulation of dynamic systems) - S1 - UG                                                                | Engineering and engineering trades                                          | <u>In the second second s</u> | 1 |
| ZARAGOZ01   | Visión por computador (Computer Vision) - S1 - UG                                                                                         | Engineering and engineering trades                                          | <b>Bring</b>                                                                                                    | 1 |
| CHAMBER01   | Corso di lingua francese A1 - S1 - UG/PG/D                                                                                                | Language acquisition                                                        | <b>WWW</b>                                                                                                    | 1 |
| CHAMBER01   | Corso di lingua francese A1 - S2 - UG/PG/D                                                                                                | Language acquisition                                                        | <u>nwa</u>                                                                                                    | 1 |
| CHAMBER01   | Corso di lingua francese B1 - S1 - UG/PG/D                                                                                                | Language acquisition                                                        | <u>Inve</u>                                                                                                    | 1 |
| CHAMBER01   | Corso di lingua francese B1 - S2 - UG/PG/D                                                                                                | Language acquisition                                                        | <b>WWW</b>                                                                                                    | 1 |

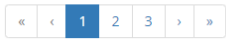

Pagina 1 di 3, righe da 1 a 20 di 57

Torna alla tua candidatura Torna all'elenco bandi

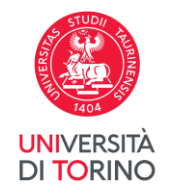

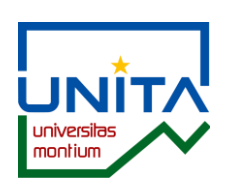

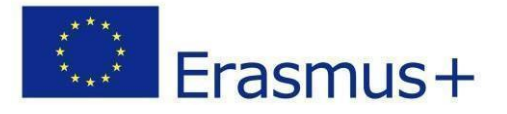

To proceed with the submission of the application click on *Compila il modulo*.

# myunito

Indietro

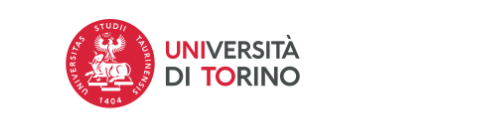

MENU

🖉 <u>compila il modulo</u>

Candidatura Bandi di Mobilità Internazionale

In questa pagina è possibile effettuare l'iscrizione al bando e seguire tutte le fasi della propria candidatura.

| – Dati Bando           |                                       |
|------------------------|---------------------------------------|
|                        |                                       |
| Titolo                 | UNITA Virtual Mobility a.a. 2024/2025 |
| Compilazione domande   | dal 25/03/2024 al 27/03/2024          |
| Ulteriori informazioni | Q vai al dettaglio del bando          |

|                     |                                      |              | Info S | tato                                       |  |  |
|---------------------|--------------------------------------|--------------|--------|--------------------------------------------|--|--|
| Iscrizione al bando | 1 Compilazione Modulo di Candidatura |              |        | 6 Legenda:                                 |  |  |
|                     | 2 Upload Allegati Iscrizione         | opzionale    |        | 8                                          |  |  |
|                     | 3 Conferma iscrizione al bando       | obbligatoria |        | attività aperta                            |  |  |
| Assegnazione Sede   | 4 Pubblicazione dati Graduatoria     |              |        | A attività bloccata                        |  |  |
|                     |                                      |              |        | 🖌 attività completata                      |  |  |
|                     |                                      |              |        | <ol> <li>ulteriori informazioni</li> </ol> |  |  |

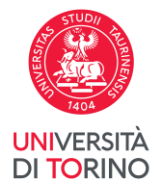

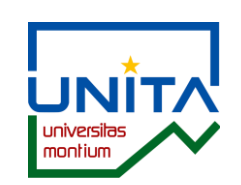

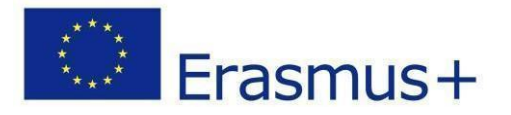

Nella seguente pagina devi confermare di essere in possesso dei **requisiti linguistici, curriculari e del livello di studio** richiesti dall'Ateneo partner che offre l'insegnamento di tuo interesse. Requirements are detailed in the Course Catalogue available at <u>https://unita-virtual-mobility.vercel.app/</u>.

#### UNITA Virtual Mobility a.a. 2024/2025

E' stata richiesta l'iscrizione al bando di mobilità internazionale **UNITA Virtual Mobility a.a. 2024/2025** Per procedere con l'iscrizione premere **ISCRIVI** Per uscire dalla procedura premere **ANNULLA** 

#### Esami registrati

#### Verifica nel libretto gli esami registrati.

Torna in questa pagina per effettuare l'iscrizione ed eventuamente indica altri esami nel campo Dichiarazioni aggiuntive.

| Requ   | isiti                                                                                                    |
|--------|----------------------------------------------------------------------------------------------------|
| ATTENZ | ZIONE per proseguire è necessario dichiarare di essere in possesso dei requisiti indicati come "obbligatori".                                                                                                    |
|        | Requisito                                                                                                    |
|        | Dicklaro di essere in possesso dei requisiti linguistici, curriculari e del livello di studi richiesti dall'Ateneo partner e riportati nel Catalogo Digitale di UNITA (link riportato all'art.2 del Bando)(requisito obbligatorio) |

#### Selezionare le preferenze per le destinazioni

|                 |                                               | Requisiti   |                      | Durata |       |         |       |                                           |
|-----------------|-----------------------------------------------|-------------|----------------------|--------|-------|---------|-------|-------------------------------------------|
| Cod. Erasmus    | Sede di destinazione                          | Linguistici | Sottoarea            | (mesi) | Posti | Docente | Pref. | Note (da inserire solo se scegli la sede) |
| CH<br>DELEMON02 | Corso di lingua francese B1-B2 - S1 - UG/PG/D |             | Language acquisition |        | 1     |         | ~     |                                           |
| DEEEmontoE      |                                               |             |                      |        |       |         |       |                                           |
| CH              | Corso di lingua francese B2-C1 - S2 - UG/PG/D |             | Language acquisition |        | 1     |         | ~     |                                           |
| DELEWION02      |                                               |             |                      |        |       |         |       |                                           |
| E PAMPLON02     | Corso di lingua spagnola A1-B2 - S1 - UG/PG/D |             | Language acquisition |        | 1     |         |       |                                           |

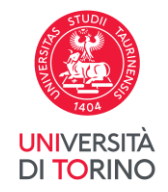

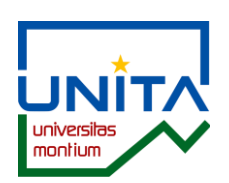

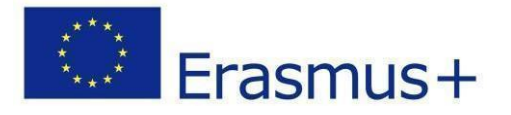

## On the same page please select the course of your choice in the field Pref. (Preference). It is possible to apply for a maximum of 2 courses within UNITA Virtual Mobility.

 Requisito

 Dichiaro di essere in possesso dei requisiti linguistici, curriculari e del livello di studi richiesti dall'Ateneo partner e riportati nel Catalogo Digitale di UNITA (link riportato all'art.2 del Bando)(requisito obbligatorio)

#### Selezionare le preferenze per le destinazioni

| Cod Frasmus     | Sode di destinazione                                                        | Requisiti<br>Linguistici | Sottoarea                                                                   | Durata<br>(mesi) | Posti De | onte Pref | Note (da inserire solo se scegli la sede) |
|-----------------|-----------------------------------------------------------------------------|--------------------------|-----------------------------------------------------------------------------|------------------|----------|-----------|-------------------------------------------|
| CH<br>DELEMON02 | Corso di lingua francese B1-B2 - S1 - UG/PG/D                               | Linguister               | Language acquisition                                                        | (mest)           | 1        | v l       | noo taa miseine solo se stegin la sede)   |
| CH<br>DELEMON02 | Corso di lingua francese B2-C1 - S2 - UG/PG/D                               |                          | Language acquisition                                                        |                  | 1        | 2         |                                           |
| E PAMPLON02     | Corso di lingua spagnola A1-B2 - S1 - UG/PG/D                               |                          | Language acquisition                                                        |                  | 1        | ~         |                                           |
| E PAMPLON02     | Corso di lingua spagnola A1-B2 - S2 - UG/PG/D                               |                          | Language acquisition                                                        |                  | 1        | •         |                                           |
| E PAMPLON02     | Effects of the agrarian activity in the environment: case studies - S2 - UG |                          | Agriculture, forestry, fisheries and veterinary not<br>elsewhere classified |                  | 2        | ~         |                                           |
| E PAMPLON02     | Green Logistics for Smart Cities - S2 - UG                                  |                          | Economics                                                                   |                  | 2        | •         |                                           |
| E PAMPLON02     | Insect Farming - S1 - UG/PG                                                 |                          | Agriculture, forestry, fisheries and veterinary not elsewhere classified    |                  | 1        | ~         |                                           |
| E PAMPLON02     | International Protection of Human Rights - S1 - UG                          |                          | Law                                                                         |                  | 1        | •         |                                           |
| -               |                                                                             |                          |                                                                             |                  |          |           | 1                                         |

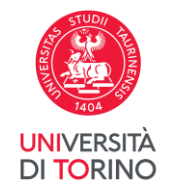

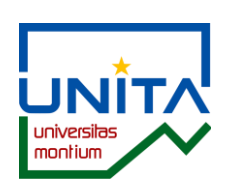

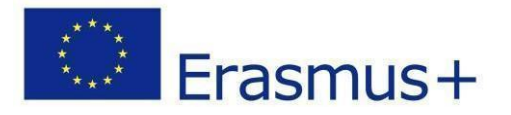

## To submit the application click on *Iscrivi*. To go back to the previous page click on *Annulla*.

| Ulteriori informazioni                         |  |
|------------------------------------------------|--|
| Dichiarazioni<br>aggiuntive:                   |  |
| Indicatori di morito                           |  |
|                                                |  |
| Media voti 29,33<br>Media ponderata voti 29,33 |  |
| Iscrivi Annulla                                |  |
|                                                |  |
|                                                |  |
|                                                |  |

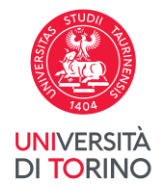

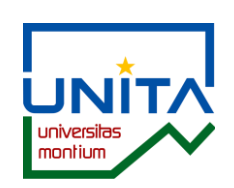

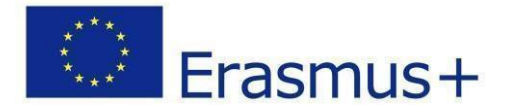

### The application is NOT yet confirmed.

#### Candidatura Bandi di Mobilità Internazionale In questa pagina è possibile effettuare l'iscrizione al bando e seguire tutte le fasi della propria candidatura. ATTENZIONE Verifica i dati inseriti e procedi allo step 4 con la conferma e stampa definitiva dell'iscrizione \_ Dati Bando \_ Titolo UNITA Virtual Mobility a.a. 2024/2025 Compilazione domande dal 25/03/2024 al 27/03/2024 Ulteriori informazioni 🝳 vai al dettaglio del bando Candidatura al Bando 🔒 La tua iscrizione al bando non è ANCORA COMPLETATA. Verifica i dati inseriti e procedi con la conferma e stampa definitiva dell'iscrizione allo step 4. Fase Check-List Info Stato Legenda: Iscrizione al bando 1 Compilazione Modulo di Candidatura obbligatoria V 6 2 Upload Allegati Iscrizione opzionale 3 Conferma iscrizione al bando obbligatoria 6 6 attività aperta A 4 Pubblicazione dati Graduatoria Assegnazione Sede attività bloccata 🖌 attività completata ulteriori informazioni 1 - Compilazione Modulo di Candidatura Il modulo di candidatura è stato compilato correttamente Per qualsiasi modifica clicca su "Annulla iscrizione al bando" e ricompila la candidatura. Requisiti dichiarati Requisito Dichiaro di essere in possesso dei requisiti linguistici, curriculari e del livello di studi richiesti dall'Ateneo partner e riportati nel Catalogo Digitale di UNITA (link riportato all'art.2 del Bando) V

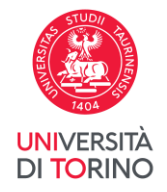

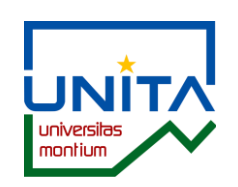

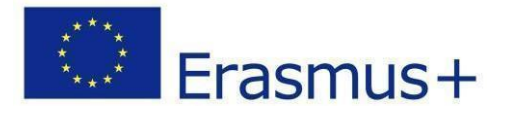

## Check the data. If you need to change the completed application click on Annulla iscrizione al bando.

| 1 - Compilazione M                                         | Aodulo di Candidatura                                                                                                    |                                          |                                           |           |                        |                   | <b>v</b>                 |
|------------------------------------------------------------|----------------------------------------------------------------------------------------------------|------------------------------------------|-------------------------------------------|-----------|------------------------|-------------------|--------------------------|
| Il modulo di candidatura è<br>Per qualsiasi modifica clico | : stato compilato correttamente<br>ca su "Annulla iscrizione al bando" e ricompila la candidatura.                                                           |                                          |                                           |           |                        |                   |                          |
| Requisiti dichiarati                                       |                                                                                                    |                                          |                                           |           |                        |                   |                          |
| Requisito                                                  |                                                                                                    |                                          |                                           |           |                        |                   |                          |
| V Dichiaro di essere i                                     | n possesso dei requisiti linguistici, curriculari e del livello di studi richiesti dall'Ateneo partne                                                        | r e riportati nel Catalogo Digitale di U | NITA (link riportato all'art.2 del Bando) |           |                        |                   |                          |
| Sedi scelte                                                |                                                                                                    |                                          |                                           |           |                        |                   |                          |
| Cod. Erasmus                                               | Sede di destinazione                                                                                                    | Note                                     | Sottoarea                                 | Web-site  | Docente                | Posti             | Mesi                     |
| E PAMPLON02                                                | International Protection of Human Rights - S1 - UG                                                                                                    |                                          | Law                                       | www       |                        | 1                 |                          |
| E ZARAGOZ01                                                | Corso di lingua spagnola B1 - S2 - UG/PG/D                                                                                                    |                                          | Language acquisition                      | <u>ww</u> |                        | 1                 |                          |
| 2 - Upload Allegati<br>Da questa sezione puoi ef           | Iscrizione<br>fettuare l'upload degli allegati per la partecipazione al bando.                                                                               |                                          |                                           |           |                        |                   | 6                        |
| Titolo                                                     |                                                                                                    |                                          |                                           |           |                        | Azioni            |                          |
|                                                            |                                                                                                    | Nessun allegato presente                 |                                           |           |                        |                   |                          |
|                                                            |                                                                                                    |                                          |                                           |           |                        | (u)               | inserisci allegato       |
| 3 - Conferma iscriz                                        | zione al bando                                                                                                    |                                          |                                           |           |                        |                   | 6                        |
| Per effettuare la conferma<br>Dopo la conferma non sa      | a dell'iscrizione al bando clicca su "Conferma iscrizione al bando e stampa definitiva".<br>ar <b>à più possibile effettuare modifiche alla candidatura.</b> |                                          |                                           |           |                        |                   |                          |
| Indietro                                                   |                                                                                                    |                                          |                                           |           | 🖶 <u>Conferma iscr</u> | izione al bando e | <u>stampa definitiva</u> |

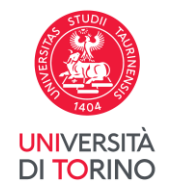

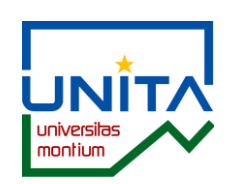

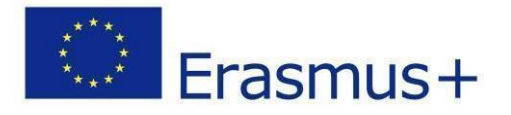

To confirm the cancellation of your application click on *Rimuovi*.

To submit your application again – by May 6th 2024 at 12 p.m. – go back to the main page and click on *Compila il modulo*.

E' stata richiesta la cancellazione dell'iscrizione dal bando corrente. Per continuare premere **RIMUOVI** altrimenti **ANNULLA** 

Rimuovi Annulla

Università degli Studi di Torino - Via Verdi, 8 - 10124 Torino - Centralino +39 011 6706111 P.I. 02099550010 - C.F. 80088230018 - IBAN IT07N0306909217100000046985

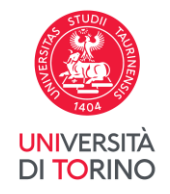

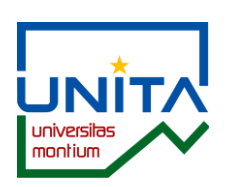

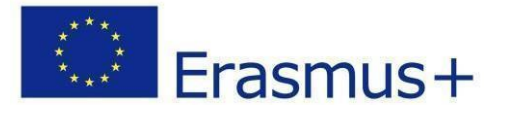

6

To finally submit the application, click on *Conferma iscrizione al bando e stampa definitiva*.

3 - Conferma iscrizione al bando Per effettuare la conferma dell'iscrizione al bando clicca su "Conferma iscrizione al bando e stampa definitiva". Dopo la conferma non sarà più possibile effettuare modifiche alla candidatura. 🖶 Conferma iscrizione al bando e stampa definitiva Indietro

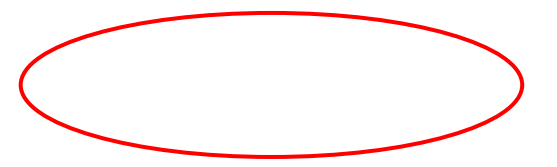

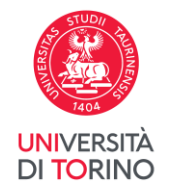

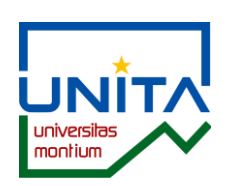

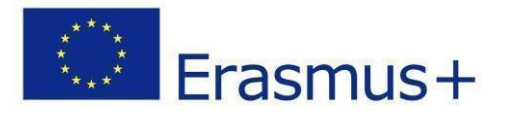

To confirm your application submission click on *Conferma*. Otherwise click on Indietro.

PLEASE NOTE: once the confirmation is sent, you will no longer be able to edit the application.

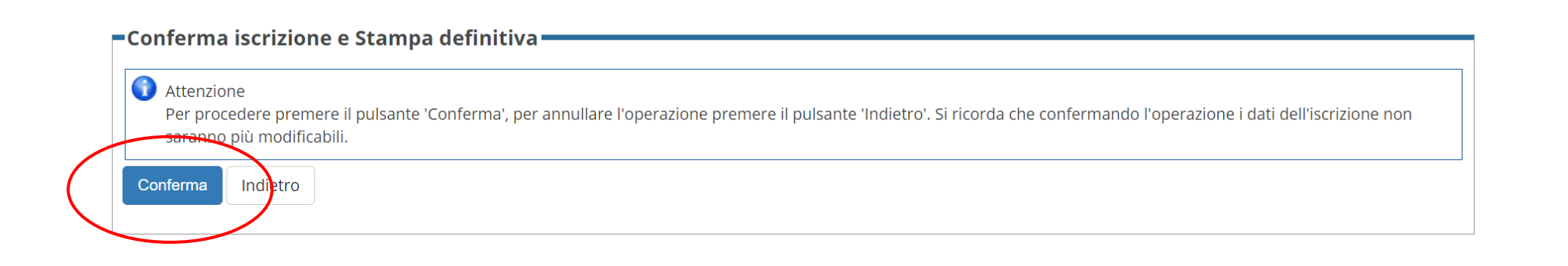

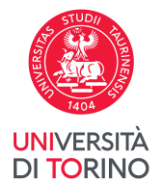

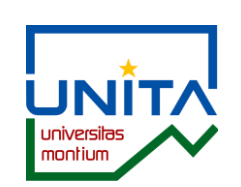

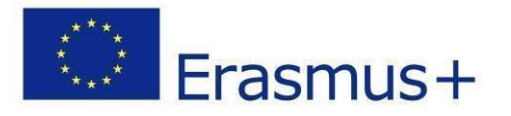

After confirming your application, the message *La tua iscrizione al bando è confermata* will appear. Your inscription is confirmed.

| ase               | Check-List                           |              | Info Stato |                     |
|-------------------|--------------------------------------|--------------|------------|---------------------|
| crizione al bando | 1 Compilazione Modulo di Candidatura | obbligatoria | ×          | Legenda:            |
|                   | 2 Upload Allegati Iscrizione         | opzionale    | ×          |                     |
|                   | 3 Conferma iscrizione al bando       | obbligatoria | ¥          | 🔓 attività aperta   |
| ssegnazione Sede  | 4 Pubblicazione dati Graduatoria     |              | A          | A attività bloccata |
|                   | 5 Conferma della sede assegnata      | obbligatoria | A          |                     |

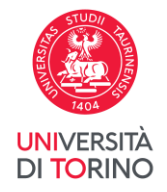

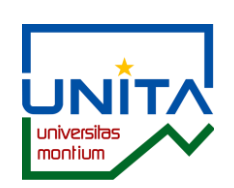

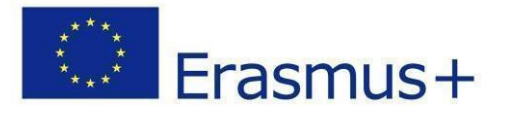

## Save and keep the pdf document of the submitted application.

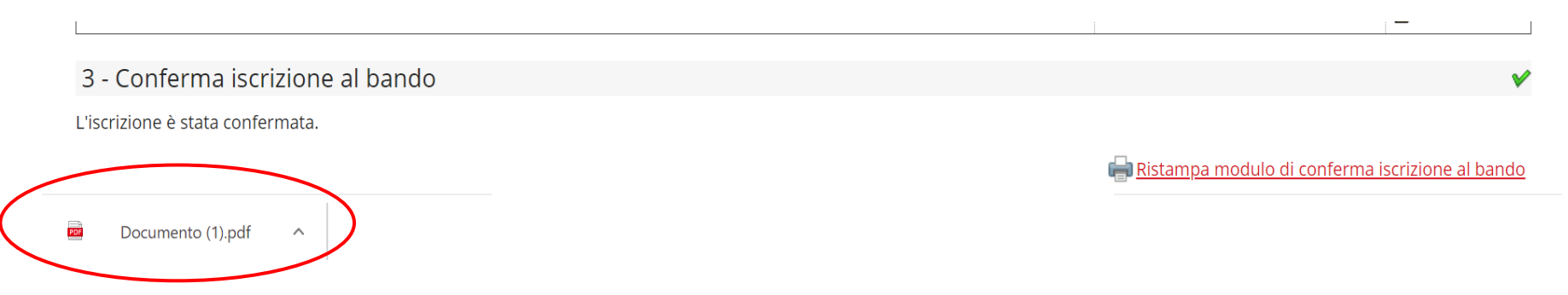